# User Manual for Registration into Tapovan Center

For Registration in to Tapovan Center:

Click on: https://web.cugujarat.ac.in/Tapovan

#### For Existing User:

Login with: Username, Password & Captcha

| Username*       |             |       |  |
|-----------------|-------------|-------|--|
| Password*       |             |       |  |
|                 |             |       |  |
| Captcha *       | 4 (***** e) |       |  |
| Captcha *<br>94 | 74          | CO CO |  |
| Captcha *       | 74          | 0     |  |
| Captcha*        | 74          | C)    |  |

## For New Registration:

| Userne | ame*           |        |  |  |
|--------|----------------|--------|--|--|
| Passw  | ord*           |        |  |  |
|        | 947            | 14     |  |  |
| Enter  | Captcha        |        |  |  |
|        | Last your page | award2 |  |  |

For first time users lick here (New Registration)

By clicking register here. It will open new screen & its look like as follows:

| Select Registration Type     | Pregnant Woman Full Name*           |
|------------------------------|-------------------------------------|
| Husband Name*                | Email Address*                      |
| Date of Birth for DD-MM-YYYY | Whatsapp Mobile No*                 |
| Mobile No*                   | Last Menstrual Date for DD-MM-YYYY* |
| Captcha *                    |                                     |
| <b>544</b> 4 <b>c</b>        | inter Captcha                       |

Above image shows the details about registration page.

| lew Register                 |              | Pregnant Woman Full Name*           |
|------------------------------|--------------|-------------------------------------|
| Select Registration Type     |              |                                     |
| New Register                 |              | Email Address*                      |
| Old Register                 |              |                                     |
| Date of Birth for DD-MM-YYYY |              | Whatsapp Mobile No*                 |
| Nobile No*                   |              | Last Menstrual Date for DD-MM-YYYY* |
| Captcha *                    |              |                                     |
| 2155                         | Enter Captch | a                                   |

**For New Registration/First time registration.** In Registration Type, you have to select New Registration. All filed are compulsory. Entering all correct information & after click on Register button you will get following message. Registered successfully message send to your mobile number as well as your email id.

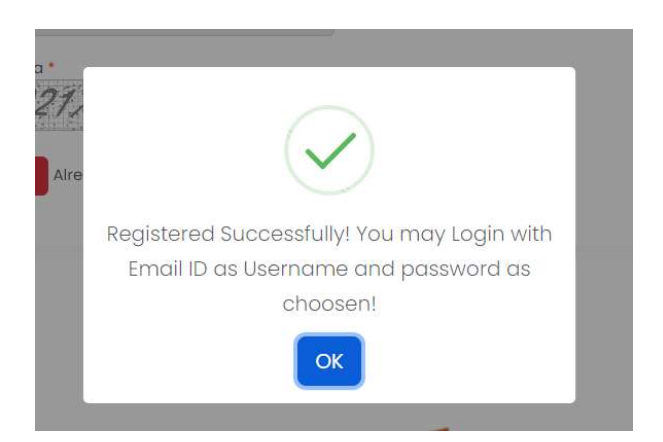

By clicking <u>OK</u> button. You will be redirected to the login of Tapovan.

| Login Tapova       | n               |      |  |  |
|--------------------|-----------------|------|--|--|
| Username*          |                 |      |  |  |
| Password*          |                 |      |  |  |
| © Captcha<br>94    | <b>17</b> 4     |      |  |  |
| Enter Captcha      |                 |      |  |  |
| Login Lost your    | bassword?       |      |  |  |
| Don't have an acco | unt? Register h | nere |  |  |

In your mail, you will get your mail screen like below;

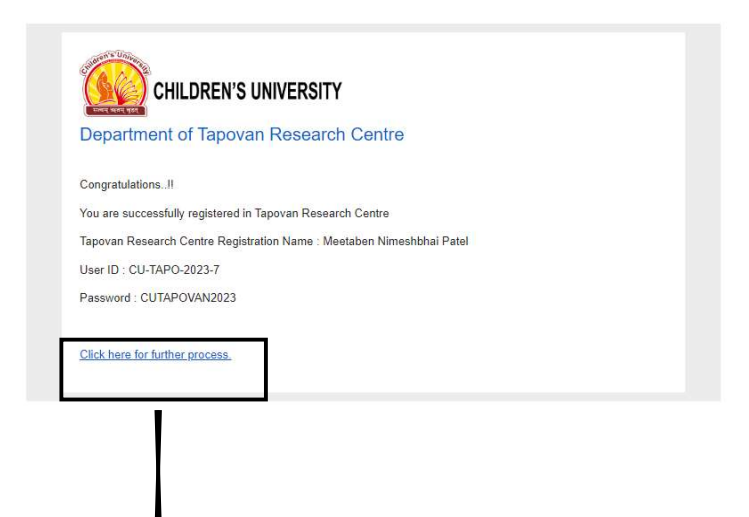

By clicking, further process. You will back to the login page.

In the login page, enter your username & password which is given to you by message on phone & email.

| (  | Current Password* |
|----|-------------------|
| -  | New Password*     |
| (  | Confirm Password* |
| S) | Captcha *         |
|    | Enter Captcha     |

You have to change your password by entering current password (which was provided by university) New password (you can set as per your wish). After clicking Change password, you will get following message & redirect to the Tapovan dashboard.

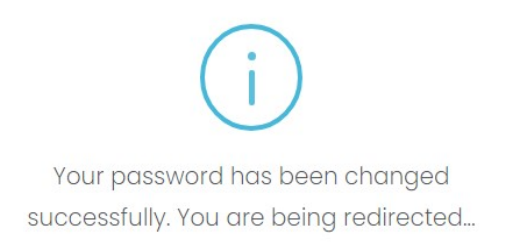

#### Tapovan Dashboard looks as follow;

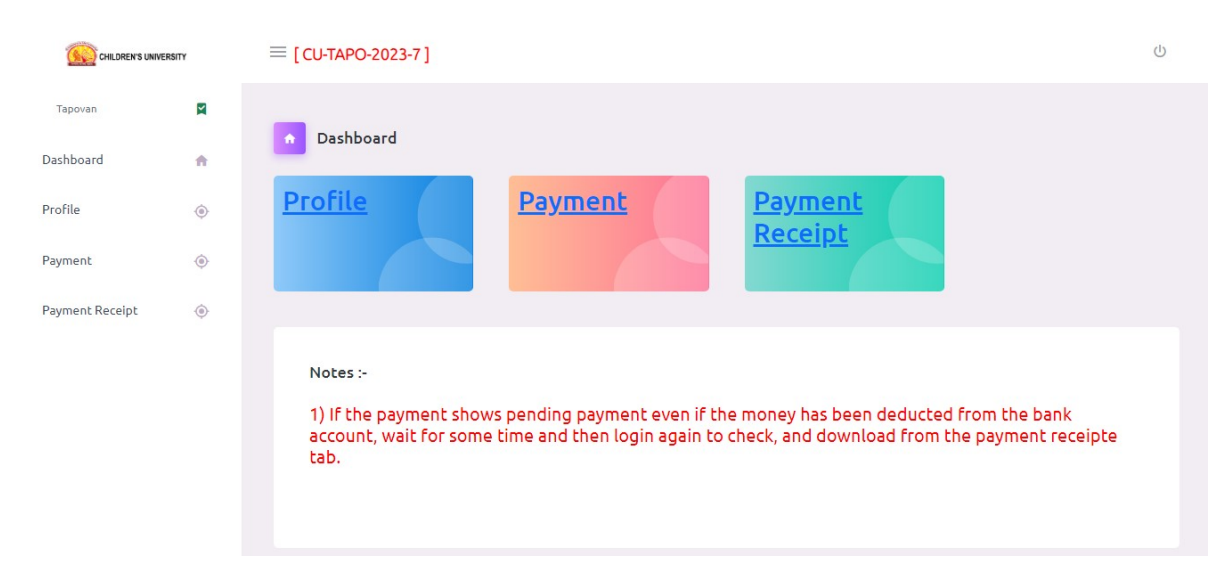

In the Dashboard, three section available. Profile, Payment & Payment Receipt.

### 1. Profile:

Profile includes basic information, Bank details & Health details.

**Basic information** includes; Name, Photo, Date of Birth, Address, Caste, Education & Adhar card no.

Note: The information provided at the time of Registration that will be automatically fetch. You cannot change it or alter it or delete it.

C

| Van               | M |                           |                                                                                      |
|-------------------|---|---------------------------|--------------------------------------------------------------------------------------|
| board             | ÷ | Pregnant Woman Name *     | Passport Size Photo<br>* (Upload file type must be PNG, JPG and JPEG and size upto 1 |
|                   |   | Meetaben Nimeshbhai Patel | mb)<br>Choose file No file chosen                                                    |
| ile               | ۲ | Hushand Name *            | Email ID *                                                                           |
| nent              | ۲ | Nimeshbhai Kalubhai Patel | cutapovan@gmail.com                                                                  |
| yment Receipt 🛛 🐵 | ۲ | DOB *                     | Whatsapp MobileNo 1 *                                                                |
|                   |   | 10-05-1990                | 9698338896                                                                           |
|                   |   | Whatsapp MobileNo 2 *     | Tithi                                                                                |
|                   |   | 9898338898                | Tithi                                                                                |
|                   |   | District*                 | Taluka *                                                                             |
|                   |   | District*                 | Taluka *                                                                             |
|                   |   | City*                     | Caste *                                                                              |
|                   |   | Gly*                      | Caste *                                                                              |
|                   |   | Education *               | Aadhar Card No *                                                                     |
|                   |   | Education *               | AadharCardNo *                                                                       |

Choose file No file chosen

#### **Bank details:**

| ank Name*                                                                                                    |             | Bank Account No                                                                                                    |
|----------------------------------------------------------------------------------------------------|-------------|----------------------------------------------------------------------------------------------------|
| Bank Name*                                                                                                    |             | Bank AccountNo                                                                                                    |
| assbook Main Page/ Cheque Copy (Upload)<br>(Upload file type must be PNG, JPG, and JPEG and                                                        | IFSC code * |                                                                                                    |
| choose file No file chosen                                                                                                    | IFSC Code*  |                                                                                                    |
| Health Details:                                                                                                    |             |                                                                                                    |
| Blood Group *                                                                                                    |             | Menstrual Last Date *                                                                                                    |
| Blood Group* Blood Group*                                                                                                    |             | Menstrual Last Date * 05-05-2023                                                                                                    |
| Blood Group * Blood Group* Hospital Name *                                                                                                    |             | Menstrual Last Date * 05-05-2023 Hospital Place *                                                                                                    |
| Blood Group * Blood Group * Hospital Name * Hospital Name*                                                                                         |             | Menstrual Last Date * 05-05-2023 Hospital Place * Hospital Place *                                                                                                    |
| Blood Group * Blood Group* Hospital Name * Hospital Name* Delivery Prospective Date *                                                              |             | Menstrual Last Date *<br>05-05-2023<br>Hospital Place *<br>Hospital Place*<br>Pregnancy Report (Upload)<br>* (Upload file type must be PNG, IPG and IPEG and                                                                      |
| Blood Group * Blood Group * Hospital Name * Hospital Name* Delivery Prospective Date * Delivery Prospective Date for DD-MM-YYYY*                   |             | Menstrual Last Date *<br>05-05-2023<br>Hospital Place *<br>Hospital Place *<br>Pregnancy Report (Upload)<br>* (Upload file type must be PNG,JPG,and JPEG and size upto 1 mb)<br>Choose file No file chosen                        |
| Blood Group * Blood Group * Hospital Name * Hospital Name * Delivery Prospective Date * Delivery Prospective Date for DD-MM-YYYY* Pregnancy Date * |             | Menstrual Last Date *<br>05-05-2023<br>Hospital Place *<br>Hospital Place *<br>Pregnancy Report (Upload)<br>* (Upload File type must be PNG, JPG, and JPEG and size upto 1 mb)<br>Choose file No file chosen<br>Pregnancy Month * |

After entering & uploading all the information/documents, save it. You can see message like below image.

| $\checkmark$                  |
|-------------------------------|
| Successfully Updated Profile! |
| ок                            |

By clicking <u>OK</u> button. You will be redirected to the payment section.

Note: You cannot move further for payment section without completion of the Profile.

#### 2. Payment:

First you have to pay registration fees. After paying registration fees, you can pay month fees. If you will try it, you will see the following error.

| $\overline{\mathbf{X}}$              |
|--------------------------------------|
| Please do first registration payemnt |
| ок                                   |

To pay the registration fees, select HDFC, in payment duration select registration than click on Make Payment

| CHILDREN'S U    | NIVERSITY | ≡ [CU-TAPO-2023-7]                 |              |
|-----------------|-----------|------------------------------------|--------------|
| Tapovan         | X         | Fee Payment                        |              |
| Dashboard       | ŧ         | ●HDFC<br>Payment Duration (Type) * |              |
| Profile         | ۲         | Registration (Pending)             |              |
| Payment         | ۲         | Fee Amount *                       |              |
| Payment Receipt | ۲         |                                    | Make Payment |

After click on Make Payment it directed to the gateway of HDFC Bank. You have to select option Pay with. There are different option provided which you can see in to the following image.

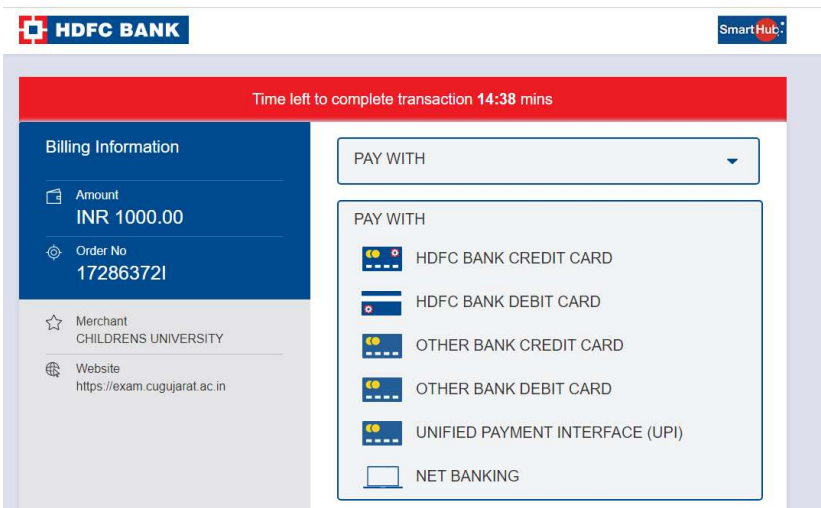

Here, I am selectiong UPI option than you will get the screen like this. By selectiong any option click on Confirm Payment.

| Time lef                                | t to complete transaction     | on <b>14:03</b> mins |                  |
|-----------------------------------------|-------------------------------|----------------------|------------------|
| Billing Information                     | UNIFI                         | ED PAYMENT INTER     | RFACE (UPI)      |
| Amount<br>INR 1000.00                   |                               |                      |                  |
| © Order No<br>121085471                 |                               | O 🐧 PhonePe          | 0 🥠 (Tez)        |
| ☆ Merchant<br>CHILDRENS UNIVERSITY      | • paytm                       | O 🔇 WhatsApp         | O IIII Other UPI |
| Website<br>https://exam.cugujarat.ac.in | How to pay using UPTE         |                      |                  |
|                                         | INR 1000.00<br>Payable Amount | CONF                 | FIRM PAYMENT     |
|                                         |                               |                      | Cancel           |

If your transaction is successful. You received a successful payment message.

| CHILDREN'S UNI             | VERSITY Payment Receipt   |  |  |
|----------------------------|---------------------------|--|--|
| Order Number :             | 71748130F                 |  |  |
| Name :                     | Meetaben Nimeshbhai Patel |  |  |
| Mobile Number :            | 9898338898                |  |  |
| Payment type :             | Tapovan                   |  |  |
| Payment Category :         | Registration              |  |  |
| Payment Amount :           | 1000.00 Rs.               |  |  |
| Transaction Reference No : | 112895416585              |  |  |
| Payment Date :             | May 30 2023 2:52PM        |  |  |

# 3. Payment Receipt:

| Tapovan         |     | Payment log     |                  |  |                 | Back |
|-----------------|-----|-----------------|------------------|--|-----------------|------|
| Dashboard       | A   | Payment Details |                  |  |                 |      |
| Drofile         | 6   | Fayment Details |                  |  |                 |      |
| FIONE           | (O) | Sr No           | Payment Category |  | Action          |      |
| Payment         | ٢   | 1               | Registration     |  | Payment Receipt |      |
| Payment Receipt | ۲   | -               |                  |  |                 |      |